#### МИНИСТЕРСТВО ЦИФРОВОГО РАЗВИТИЯ, СВЯЗИ И МАССОВЫХ КОММУНИКАЦИЙ РОССИЙСКОЙ ФЕДЕРАЦИИ

#### ФЕДЕРАЛЬНОЕ ГОСУДАРСТВЕННОЕ

#### БЮДЖЕТНОЕ ОБРАЗОВАТЕЛЬНОЕ

учреждение

ВЫСШЕГО ОБРАЗОВАНИЯ

«САНКТ-ПЕТЕРБУРГСКИЙ

ГОСУДАРСТВЕННЫЙ УНИВЕРСИТЕТ

ТЕЛЕКОММУНИКАЦИЙ ИМ. ПРОФ. М.А. БОНЧ-БРУЕВИЧА» (СПбГУТ)

## ИНСТИТУТ

# НЕПРЕРЫВНОГО ОБРАЗОВАНИЯ

Кафедра Интеллектуальных систем автоматизации управления

Дисциплина: Системный анализ и принятие решений

Лабораторные работы

Фамилия: Руднев Имя: Никита Отчество: Олегович

Группа

№: ИБ-02з

#### Санкт-Петербург 2023

# Часть 1. Исследование процессов фильтрации сигналов

Цель работы – закрепление знаний и навыков, полученных в ходе изучения курса «Системный анализ и принятие решений».

## Задача 1. Исследование амплитудного фильтра

Имеется канал связи, передатчик и приемник сообщений, представленных временной последовательностью амплитудных значений сигнала.

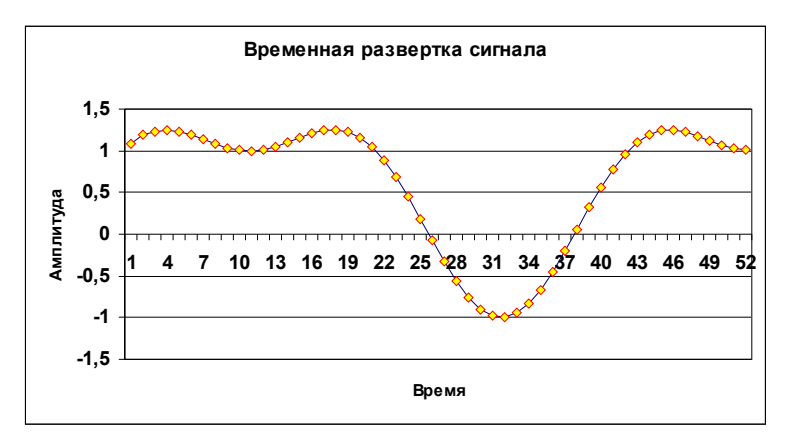

Известно:

1. передатчик формирует сигнал, описываемый выражением:

 $x(t) = \sin(\omega t_i) + \cos(\omega t_i)^2$ Где:  $\omega = 1$  $t_1 = 0, 1,$  $t_2 = 0, 25$ 2.  $t_3 = 0, 4$ 

и далее, при условии, что i=1,2,.....,52, , а  $\Delta t$ =0,15 создать дискретный ряд амплитудных значений сигнала.

Сигнал с передатчика по каналу связи поступает на приемник.

#### Задание 1.1

Используя типовой пакет Microsoft Office в среде Excel создать программный модуль выделения значений сигнала на приемнике, превышающих амплитудный уровень 1,0.

Указание.

При создании фильтра, выделяющего максимальные значения сигнала, использовать логическую процедуру «ЕСЛИ ....., ТОГДА .....» в среде Excel

Результаты представить в среде Word с графическими пояснениями, исполненными в среде Excel.

#### Задание 1.2

Используя типовой пакет Microsoft Office в среде Excel создать программный модуль выделения отрицательных значений сигнала на приемнике.

Указание.

Использовать данные задания 1.1

При создании фильтра, выделяющего максимальные значения сигнала, использовать логическую процедуру «ЕСЛИ ....., ТОГДА .....» в среде Excel

Результаты представить в среде Word с графическими пояснениями, исполненными в среде Excel.

# Выполнение работы

В среде Microsoft Excel зададим условия задания, где  $\omega = 1$ ,  $\Delta t = 0.15$ , t0=0.1, i = 1....52.

| i  | t    | dt   | W |
|----|------|------|---|
| 1  | 0,1  | 0,15 | 1 |
| 2  | 0,25 | 0,15 | 1 |
| 3  | 0,4  | 0,15 | 1 |
| 4  | 0,55 | 0,15 | 1 |
| 5  | 0,7  | 0,15 | 1 |
| 6  | 0,85 | 0,15 | 1 |
| 7  | 1    | 0,15 | 1 |
| 8  | 1,15 | 0,15 | 1 |
| 9  | 1,3  | 0,15 | 1 |
| 10 | 1,45 | 0,15 | 1 |
| 11 | 1,6  | 0,15 | 1 |
| 12 | 1,75 | 0,15 | 1 |
| 13 | 1,9  | 0,15 | 1 |
| 14 | 2,05 | 0,15 | 1 |
| 15 | 2,2  | 0,15 | 1 |
| 16 | 2,35 | 0,15 | 1 |
| 17 | 2,5  | 0,15 | 1 |
| 18 | 2,65 | 0,15 | 1 |

# Формула x(t) в программной среде MS Excel будет так: =SIN(D2\*B2)+(COS(D2\*B2)^2)

Итоговый модуль подсчета амплитудных значений будет выглядеть

следующим образом:

| i | t    | dt   | W | x(t)     |
|---|------|------|---|----------|
| 1 | 0,1  | 0,15 | 1 | 1,089867 |
| 2 | 0,25 | 0,15 | 1 | 1,186195 |
| 3 | 0,4  | 0,15 | 1 | 1,237772 |
| 4 | 0,55 | 0,15 | 1 | 1,249485 |
| 5 | 0,7  | 0,15 | 1 | 1,229201 |
| 6 | 0,85 | 0,15 | 1 | 1,186858 |
| 7 | 1    | 0,15 | 1 | 1,133398 |
| 8 | 1,15 | 0,15 | 1 | 1,079626 |
| 9 | 1,3  | 0,15 | 1 | 1,035114 |

| 10 | 1,45 | 0,15 | 1 | 1,007234 |
|----|------|------|---|----------|
| 11 | 1,6  | 0,15 | 1 | 1,000426 |
| 12 | 1,75 | 0,15 | 1 | 1,015758 |
| 13 | 1,9  | 0,15 | 1 | 1,050816 |
| 14 | 2,05 | 0,15 | 1 | 1,09995  |
| 15 | 2,2  | 0,15 | 1 | 1,15483  |
| 16 | 2,35 | 0,15 | 1 | 1,205279 |
| 17 | 2,5  | 0,15 | 1 | 1,240303 |
| 18 | 2,65 | 0,15 | 1 | 1,249218 |

Зададим условия сигнала вывода амплитудных значений сигнала x(t)>1 и x(t)<0.

Задание 1.1. =ЕСЛИ(Е2>1;Е2;0)

| i  | t    | dt    | W | x(t)     | x(t)>1   |
|----|------|-------|---|----------|----------|
| 1  | 0,1  | 0,15  | 1 | 1,089867 | 1,089867 |
| 2  | 0,25 | 0,15  | 1 | 1,186195 | 1,186195 |
| 3  | 0,4  | 0,15  | 1 | 1,237772 | 1,237772 |
| 4  | 0,55 | 0,15  | 1 | 1,249485 | 1,249485 |
| 5  | 0,7  | 0,15  | 1 | 1,229201 | 1,229201 |
| 6  | 0,85 | 0,15  | 1 | 1,186858 | 1,186858 |
| 7  | 1    | 0,15  | 1 | 1,133398 | 1,133398 |
| 8  | 1,15 | 0,15  | 1 | 1,079626 | 1,079626 |
| 9  | 1,3  | 0,15  | 1 | 1,035114 | 1,035114 |
| 10 | 1,45 | 0,15  | 1 | 1,007234 | 1,007234 |
| 11 | 1,6  | 0,15  | 1 | 1,000426 | 1,000426 |
| 12 | 1,75 | 0,15  | 1 | 1,015758 | 1,015758 |
| 13 | 1,9  | 0,15  | 1 | 1,050816 | 1,050816 |
| 14 | 2,05 | 0,15  | 1 | 1,09995  | 1,09995  |
| 15 | 2,2  | 0,15  | 1 | 1,15483  | 1,15483  |
| 16 | 2,35 | 0,15  | 1 | 1,205279 | 1,205279 |
| 17 | 2,5  | 0,15  | 1 | 1,240303 | 1,240303 |
| 18 | 2,65 | 0,15  | 1 | 1,249218 | 1,249218 |
| 19 | 2,8  | 1,15  | 1 | 1,222771 | 1,222771 |
| 20 | 2,95 | 2,15  | 1 | 1,154162 | 1,154162 |
| 21 | 3,1  | 3,15  | 1 | 1,039852 | 1,039852 |
| 22 | 3,25 | 4,15  | 1 | 0,880099 | 0        |
| 23 | 3,4  | 5,15  | 1 | 0,679158 | 0        |
| 24 | 3,55 | 6,15  | 1 | 0,445125 | 0        |
| 25 | 3,7  | 7,15  | 1 | 0,189438 | 0        |
| 26 | 3,85 | 8,15  | 1 | -0,07394 | 0        |
| 27 | 4    | 9,15  | 1 | -0,32955 | 0        |
| 28 | 4,15 | 10,15 | 1 | -0,56167 | 0        |
| 29 | 4,3  | 11,15 | 1 | -0,75553 | 0        |
| 30 | 4,45 | 12,15 | 1 | -0,89849 | 0        |
| 31 | 4,6  | 13,15 | 1 | -0,98111 | 0        |
| 32 | 4,75 | 14,15 | 1 | -0,99788 | 0        |
| 33 | 4.9  | 15.15 | 1 | -0.94767 | 0        |

| 34 | 5,05 | 16,15 | 1 | -0,83383 | 0        |
|----|------|-------|---|----------|----------|
| 35 | 5,2  | 17,15 | 1 | -0,66395 | 0        |
| 36 | 5,35 | 18,15 | 1 | -0,44916 | 0        |
| 37 | 5,5  | 19,15 | 1 | -0,20333 | 0        |
| 38 | 5,65 | 20,15 | 1 | 0,058157 | 0        |
| 39 | 5,8  | 21,15 | 1 | 0,319543 | 0        |
| 40 | 5,95 | 22,15 | 1 | 0,56598  | 0        |
| 41 | 6,1  | 23,15 | 1 | 0,784654 | 0        |
| 42 | 6,25 | 24,15 | 1 | 0,96572  | 0        |
| 43 | 6,4  | 25,15 | 1 | 1,102965 | 1,102965 |
| 44 | 6,55 | 26,15 | 1 | 1,194143 | 1,194143 |
| 45 | 6,7  | 27,15 | 1 | 1,240946 | 1,240946 |
| 46 | 6,85 | 28,15 | 1 | 1,248635 | 1,248635 |
| 47 | 7    | 29,15 | 1 | 1,225355 | 1,225355 |
| 48 | 7,15 | 30,15 | 1 | 1,181214 | 1,181214 |
| 49 | 7,3  | 31,15 | 1 | 1,127194 | 1,127194 |
| 50 | 7,45 | 32,15 | 1 | 1,074017 | 1,074017 |
| 51 | 7,6  | 33,15 | 1 | 1,031051 | 1,031051 |
| 52 | 7,75 | 34,15 | 1 | 1,005372 | 1,005372 |

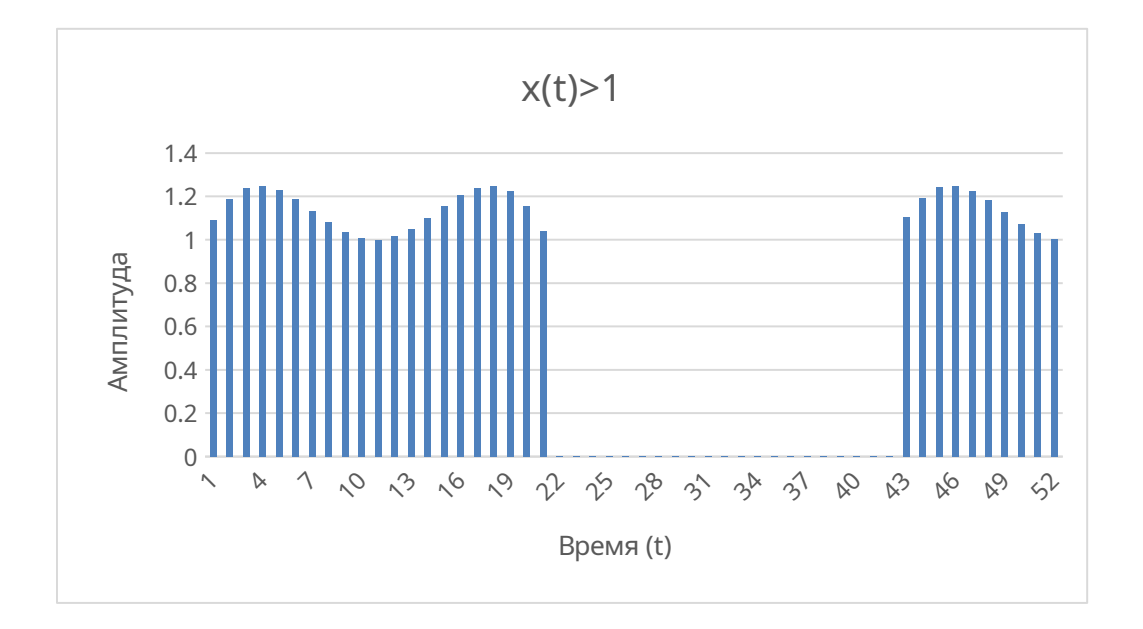

Задание 1.2. =ЕСЛИ(Е2<0;Е2;0)

| i |   | t    | dt   | W | x(t)     | x(t)>1  | x(t)<0   |
|---|---|------|------|---|----------|---------|----------|
|   |   |      |      |   |          | 1,08986 |          |
|   | 1 | 0,1  | 0,15 | 1 | 1,089867 | 7       | 1,089867 |
|   |   |      |      |   |          | 1,18619 |          |
|   | 2 | 0,25 | 0,15 | 1 | 1,186195 | 5       | 0        |
|   |   |      |      |   |          | 1,23777 |          |
|   | 3 | 0,4  | 0,15 | 1 | 1,237772 | 2       | 0        |
|   |   |      |      |   |          | 1,24948 |          |
|   | 4 | 0,55 | 0,15 | 1 | 1,249485 | 5       | 0        |
|   |   |      |      |   |          | 1,22920 |          |
|   | 5 | 0,7  | 0,15 | 1 | 1,229201 | 1       | 0        |

| $\begin{array}{c c c c c c c c c c c c c c c c c c c $                                                                                                    |    |      |       |   |            | 1,18685 |          |
|----------------------------------------------------------------------------------------------------|----|------|-------|---|------------|---------|----------|
| $\begin{array}{c c c c c c c c c c c c c c c c c c c $                                                                                                    | 6  | 0,85 | 0,15  | 1 | 1,186858   | 8       | 0        |
| $\begin{array}{c ccccccccccccccccccccccccccccccccccc$                                                                                                    |    |      |       |   |            | 1,13339 |          |
| $\begin{array}{c c c c c c c c c c c c c c c c c c c $                                                                                                    | 7  | 1    | 0,15  | 1 | 1,133398   | 8       | 0        |
| $\begin{array}{c c c c c c c c c c c c c c c c c c c $                                                                                                    |    |      |       |   |            | 1,07962 |          |
| $\begin{array}{ c c c c c c c c c c c c c c c c c c c$                                                                                                    | 8  | 1,15 | 0,15  | 1 | 1,079626   | 6       | 0        |
| $\begin{array}{c ccccccccccccccccccccccccccccccccccc$                                                                                                    |    |      |       |   |            | 1,03511 |          |
| $\begin{array}{ c c c c c c c c c c c c c c c c c c c$                                                                                                    | 9  | 1,3  | 0,15  | 1 | 1,035114   | 4       | 0        |
| $\begin{array}{c ccccccccccccccccccccccccccccccccccc$                                                                                                    |    |      |       |   |            | 1,00723 |          |
| $\begin{array}{c c c c c c c c c c c c c c c c c c c $                                                                                                    | 10 | 1,45 | 0,15  | 1 | 1,007234   | 4       | 0        |
| $\begin{array}{c ccccccccccccccccccccccccccccccccccc$                                                                                                    |    | 1.5  | 0.4.5 |   | 1.000.40.6 | 1,00042 |          |
| $\begin{array}{ c c c c c c c c c c c c c c c c c c c$                                                                                                    | 11 | 1,6  | 0,15  | 1 | 1,000426   | 6       | 0        |
| $\begin{array}{c ccccccccccccccccccccccccccccccccccc$                                                                                                    | 10 | 1 77 | 0.15  | 1 | 1 015750   | 1,01575 | 0        |
| $\begin{array}{c ccccccccccccccccccccccccccccccccccc$                                                                                                    | 12 | 1,/5 | 0,15  | 1 | 1,015/58   | 8       | 0        |
| $\begin{array}{ c c c c c c c c c c c c c c c c c c c$                                                                                                    | 12 | 1.0  | 0.15  | 1 | 1.050016   | 1,05081 | 0        |
| $\begin{array}{c ccccccccccccccccccccccccccccccccccc$                                                                                                    | 13 | 1,9  | 0,15  | 1 | 1,00005    | 1 00005 | 0        |
| $\begin{array}{c ccccccccccccccccccccccccccccccccccc$                                                                                                    | 14 | 2,05 | 0,15  | 1 | 1,09995    | 1,09995 | 0        |
| $\begin{array}{c ccccccccccccccccccccccccccccccccccc$                                                                                                    | 15 | 2,2  | 0,15  | 1 | 1,15483    | 1,15483 | 0        |
| $\begin{array}{c ccccccccccccccccccccccccccccccccccc$                                                                                                    | 16 | 2.25 | 0.15  | 1 | 1 205270   | 1,20527 | 0        |
| $\begin{array}{c ccccccccccccccccccccccccccccccccccc$                                                                                                    | 10 | 2,33 | 0,13  | 1 | 1,203279   | 9       | 0        |
| $\begin{array}{c c c c c c c c c c c c c c c c c c c $                                                                                                    | 17 | 2.5  | 0.15  | 1 | 1 2/0202   | 1,24030 | 0        |
| $\begin{array}{c c c c c c c c c c c c c c c c c c c $                                                                                                    | 17 | 2,3  | 0,15  | 1 | 1,240303   | 1 2/021 | 0        |
| $\begin{array}{c c c c c c c c c c c c c c c c c c c $                                                                                                    | 18 | 2.65 | 0.15  | 1 | 1 249218   | 1,24921 | 0        |
| $\begin{array}{c ccccccccccccccccccccccccccccccccccc$                                                                                                    | 10 | 2,05 | 0,15  | 1 | 1,247210   | 1 22277 | 0        |
| $\begin{array}{c ccccccccccccccccccccccccccccccccccc$                                                                                                    | 19 | 2.8  | 1 1 5 | 1 | 1 222771   | 1,222/7 | 0        |
| $\begin{array}{c ccccccccccccccccccccccccccccccccccc$                                                                                                    | 17 | 2,0  | 1,10  | 1 | 1,222771   | 1 15416 |          |
| $\begin{array}{c ccccccccccccccccccccccccccccccccccc$                                                                                                    | 20 | 2.95 | 2.15  | 1 | 1.154162   | 2       | 0        |
| $\begin{array}{c ccccccccccccccccccccccccccccccccccc$                                                                                                    |    | ,    |       |   |            | 1,03985 |          |
| $\begin{array}{c ccccccccccccccccccccccccccccccccccc$                                                                                                    | 21 | 3,1  | 3,15  | 1 | 1,039852   | 2       | 0        |
| $\begin{array}{c ccccccccccccccccccccccccccccccccccc$                                                                                                    | 22 | 3,25 | 4,15  | 1 | 0,880099   | 0       | 0        |
| $\begin{array}{c ccccccccccccccccccccccccccccccccccc$                                                                                                    | 23 | 3,4  | 5,15  | 1 | 0,679158   | 0       | 0        |
| $\begin{array}{c ccccccccccccccccccccccccccccccccccc$                                                                                                    | 24 | 3,55 | 6,15  | 1 | 0,445125   | 0       | 0        |
| $\begin{array}{c ccccccccccccccccccccccccccccccccccc$                                                                                                    | 25 | 3,7  | 7,15  | 1 | 0,189438   | 0       | 0        |
| $\begin{array}{c ccccccccccccccccccccccccccccccccccc$                                                                                                    | 26 | 3,85 | 8,15  | 1 | -0,07394   | 0       | -0,07394 |
| $\begin{array}{c ccccccccccccccccccccccccccccccccccc$                                                                                                    | 27 | 4    | 9,15  | 1 | -0,32955   | 0       | -0,32955 |
| $\begin{array}{c ccccccccccccccccccccccccccccccccccc$                                                                                                    | 28 | 4,15 | 10,15 | 1 | -0,56167   | 0       | -0,56167 |
| $\begin{array}{c ccccccccccccccccccccccccccccccccccc$                                                                                                    | 29 | 4,3  | 11,15 | 1 | -0,75553   | 0       | -0,75553 |
| $\begin{array}{c ccccccccccccccccccccccccccccccccccc$                                                                                                    | 30 | 4,45 | 12,15 | 1 | -0,89849   | 0       | -0,89849 |
| $\begin{array}{c ccccccccccccccccccccccccccccccccccc$                                                                                                    | 31 | 4,6  | 13,15 | 1 | -0,98111   | 0       | -0,98111 |
| $\begin{array}{c ccccccccccccccccccccccccccccccccccc$                                                                                                    | 32 | 4,75 | 14,15 | 1 | -0,99788   | 0       | -0,99788 |
| $\begin{array}{c ccccccccccccccccccccccccccccccccccc$                                                                                                    | 33 | 4.9  | 15.15 | 1 | -0.94767   | 0       | -0.94767 |
| $\begin{array}{c ccccccccccccccccccccccccccccccccccc$                                                                                                    | 34 | 5.05 | 16.15 | 1 | -0.83383   | 0       | -0.83383 |
| $\begin{array}{c ccccccccccccccccccccccccccccccccccc$                                                                                                    | 35 | 5.2  | 17.15 | 1 | -0,66395   | 0       | -0,66395 |
| $\begin{array}{c ccccccccccccccccccccccccccccccccccc$                                                                                                    | 36 | 5.35 | 18.15 | 1 | -0,44916   | 0       | -0,44916 |
| $\begin{array}{c ccccccccccccccccccccccccccccccccccc$                                                                                                    | 37 | 5 5  | 1915  | 1 | -0.20333   | 0       | -0.20333 |
| $\begin{array}{c ccccccccccccccccccccccccccccccccccc$                                                                                                    | 38 | 5 65 | 20.15 | 1 | 0.058157   | 0       | 0        |
| 40         5,95         22,15         1         0,56598         0         0           41         6,1         23,15         1         0,784654         0         0 | 39 | 5.8  | 21.15 | 1 | 0 319543   | 0       | 0        |
| 41 6.1 23.15 1 0.784654 0 0                                                                                                    | 40 | 5 95 | 22.15 | 1 | 0 56598    | 0       | 0        |
|                                                                                                    | 41 | 61   | 23.15 | 1 | 0 784654   | 0       | 0        |

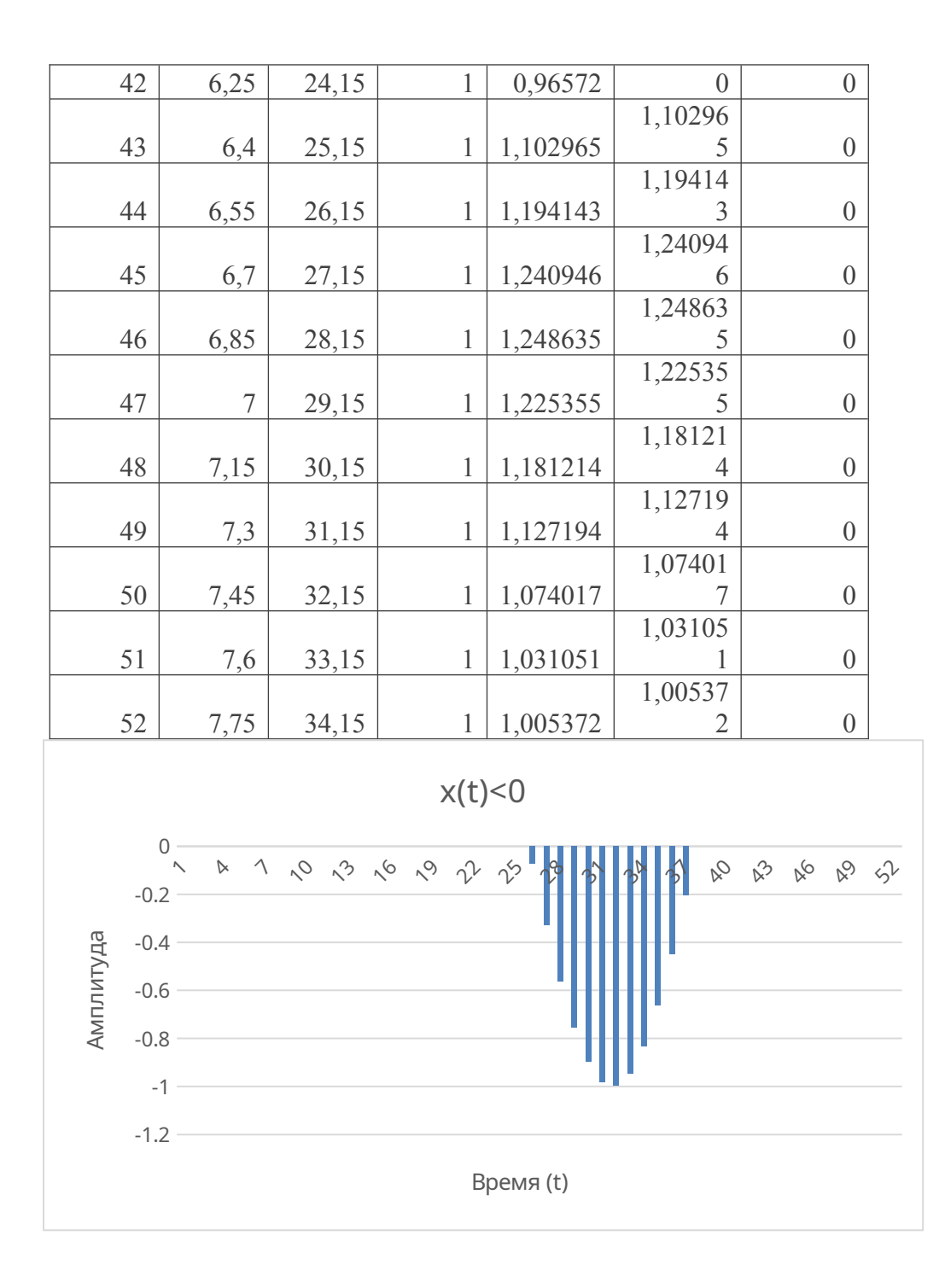

**Вывод:** таким образом, мы рассмотрели, пример обработки амплитудных значений сигнала в среде MS Excel. Можно сделать вывод, что функционал данной среды полностью соответствует необходимому набору операций по обработке значений сигналов и позволяет максимально автоматизировать рутинные действия.

## Задание 2. Исследование полосового амплитудного фильтра.

Имеется канал связи, передатчик и приемник сообщений, представленных временной последовательностью амплитудных значений сигнала. Иллюстрация сигнала сообщения, посланного передатчиком на приемник.

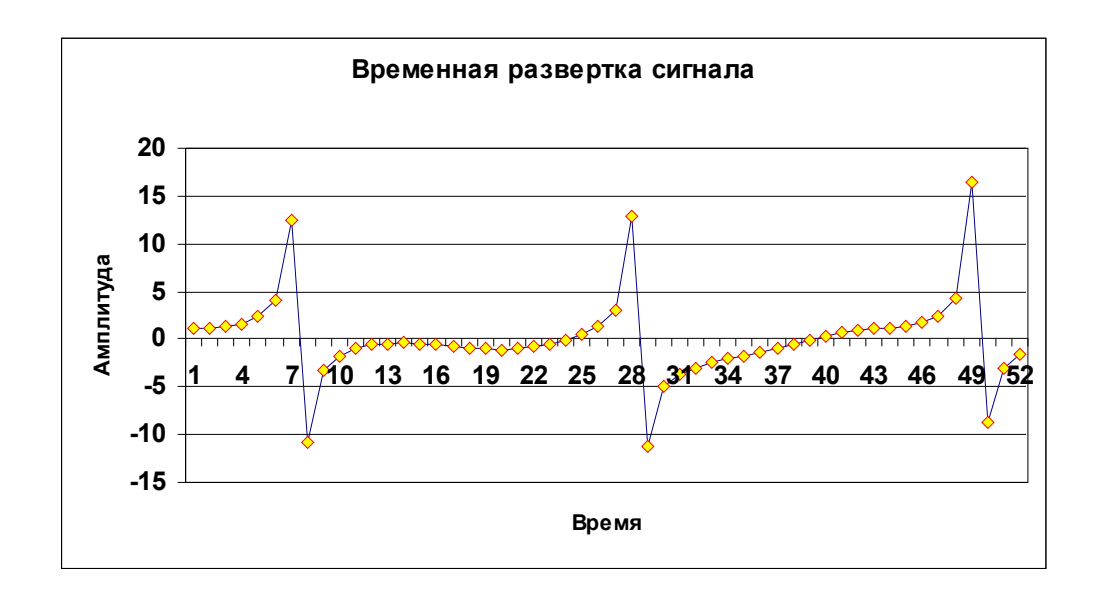

Известно:

передатчик формирует сигнал, описываемый выражением:

$$x(t) = \sin(\omega t_i)^3 + \cos(\omega t_i)^5 + (\frac{\sin(\omega t_i)}{\cos(\omega t_i + \alpha)})$$
  
Где:  $\omega = 1$   
 $t_1 = 0, 1,$   
 $t_2 = 0, 25$   
 $t_3 = 0, 4$   
 $\alpha = 0, 5$   
и далее, при условии, что  $i = 1, 2, \dots, 52,$ , а  $\Delta t = 0, 15$  создать

дискретный ряд амплитудных значений сигнала.

Сигнал с передатчика по каналу связи поступает на приемник.

#### Задание 2.1

Используя типовой пакет Microsoft Office в среде Excel создать программный модуль выделения значений сигнала на приемнике, а

<sub>диапазоне</sub> +5  $\prec x(t) \prec$ -5

Указание.

При создании фильтра, использовать логическую процедуру «ЕСЛИ ....., ТОГДА ......» в среде Excel

Результаты представить в среде Word с графическими пояснениями, исполненными в среде Excel.

#### Задание 2.2

Используя типовой пакет Microsoft Office в среде Excel создать программный модуль выделения значений сигнала на приемнике, а диапазоне  $+0 \prec x(t) \prec -12$ , 0

Указание.

При создании фильтра, использовать логическую процедуру «ЕСЛИ ....., ТОГДА ......» в среде Excel

Результаты представить в среде Word с графическими пояснениями, исполненными в среде Excel.

# Выполнение работы

В среде Microsoft Excel зададим условия задания, где  $\omega = 1$ ,  $\Delta t = 0.15$ , t0=0.1, i = 1....52.

| i  | t    | dt   | W |
|----|------|------|---|
| 1  | 0,1  | 0,15 | 1 |
| 2  | 0,25 | 0,15 | 1 |
| 3  | 0,4  | 0,15 | 1 |
| 4  | 0,55 | 0,15 | 1 |
| 5  | 0,7  | 0,15 | 1 |
| 6  | 0,85 | 0,15 | 1 |
| 7  | 1    | 0,15 | 1 |
| 8  | 1,15 | 0,15 | 1 |
| 9  | 1,3  | 0,15 | 1 |
| 10 | 1,45 | 0,15 | 1 |
| 11 | 1,6  | 0,15 | 1 |
| 12 | 1,75 | 0,15 | 1 |
| 13 | 1,9  | 0,15 | 1 |
| 14 | 2,05 | 0,15 | 1 |
| 15 | 2,2  | 0,15 | 1 |
| 16 | 2,35 | 0,15 | 1 |
| 17 | 2,5  | 0,15 | 1 |
| 18 | 2,65 | 0,15 | 1 |
| 19 | 2,8  | 0,15 | 1 |

Формула x(t) в программной среде MS Excel будет так:

=((SIN(D2\*B2))^3)+((COS(D2\*B2))^5)+((SIN(D2\*B2))/(COS(D2\*B2+0,5)))

Итоговый модуль подсчета амплитудных значений будет выглядеть следующим образом:

| i | t |      | dt   | W | x(t)         |
|---|---|------|------|---|--------------|
| 1 |   | 0,1  | 0,15 | 1 | 1,097225171  |
| 2 |   | 0,25 | 0,15 | 1 | 1,207201232  |
| 3 |   | 0,4  | 0,15 | 1 | 1,348412066  |
| 4 |   | 0,55 | 0,15 | 1 | 1,643610392  |
| 5 |   | 0,7  | 0,15 | 1 | 2,306944212  |
| 6 |   | 0,85 | 0,15 | 1 | 3,97965603   |
| 7 |   | 1    | 0,15 | 1 | 12,53760311  |
| 8 |   | 1,15 | 0,15 | 1 | -10,76448879 |
| 9 |   | 1,3  | 0,15 | 1 | -3,344994212 |

| 10 | 1,45 | 0,15 | 1 | -1,703374152 |
|----|------|------|---|--------------|
| 11 | 1,6  | 0,15 | 1 | -0,981235715 |
| 12 | 1,75 | 0,15 | 1 | -0,61388038  |
| 13 | 1,9  | 0,15 | 1 | -0,439438748 |
| 14 | 2,05 | 0,15 | 1 | -0,391160147 |
| 15 | 2,2  | 0,15 | 1 | -0,436385008 |
| 16 | 2,35 | 0,15 | 1 | -0,554038886 |
| 17 | 2,5  | 0,15 | 1 | -0,720196616 |
| 18 | 2,65 | 0,15 | 1 | -0,899365947 |
| 19 | 2,8  | 0,15 | 1 | -1,044264662 |
| 20 | 2,95 | 0,15 | 1 | -1,104745552 |
| 21 | 3,1  | 0,15 | 1 | -1,041979075 |
| 22 | 3,25 | 0,15 | 1 | -0,840402181 |
| 23 | 3,4  | 0,15 | 1 | -0,509323937 |
| 24 | 3,55 | 0,15 | 1 | -0,067951385 |
| 25 | 3,7  | 0,15 | 1 | 0,493215576  |
| 26 | 3,85 | 0,15 | 1 | 1,307315098  |
| 27 | 4    | 0,15 | 1 | 3,037439792  |
| 28 | 4,15 | 0,15 | 1 | 12,92006475  |
| 29 | 4,3  | 0,15 | 1 | -11,24992526 |
| 30 | 4,45 | 0,15 | 1 | -5,004980513 |
| 31 | 4,6  | 0,15 | 1 | -3,610176891 |
| 32 | 4,75 | 0,15 | 1 | -2,949297735 |
| 33 | 4,9  | 0,15 | 1 | -2,495968598 |
| 34 | 5,05 | 0,15 | 1 | -2,105877196 |
| 35 | 5,2  | 0,15 | 1 | -1,725348119 |
| 36 | 5,35 | 0,15 | 1 | -1,32933248  |
| 37 | 5,5  | 0,15 | 1 | -0,907277313 |
| 38 | 5,65 | 0,15 | 1 | -0,463714868 |
| 39 | 5,8  | 0,15 | 1 | -0,020463679 |
| 40 | 5,95 | 0,15 | 1 | 0,38701086   |
| 41 | 6,1  | 0,15 | 1 | 0,721347395  |
| 42 | 6,25 | 0,15 | 1 | 0,960059081  |
| 43 | 6,4  | 0,15 | 1 | 1,110847106  |
| 44 | 6,55 | 0,15 | 1 | 1,219623633  |
| 45 | 6,7  | 0,15 | 1 | 1,371049681  |
| 46 | 6,85 | 0,15 | 1 | 1,693985357  |
| 47 | 7    | 0,15 | 1 | 2,422443835  |
| 48 | 7,15 | 0,15 | 1 | 4,319526006  |
| 49 | 7,3  | 0,15 | 1 | 16,41720505  |
| 50 | 7,45 | 0,15 | 1 | -8,804244902 |
| 51 | 7,6  | 0,15 | 1 | -3,066493933 |
|    |      |      |   |              |

Зададим условия сигнала вывода амплитудных значений сигнала x(t) ∈ (-5;5) и x(t) ∈ (0;12).

| x(t)        |
|-------------|
| 1,097225171 |
| 1,207201232 |
| 1,348412066 |
| 1,643610392 |
| 2,306944212 |
| 3,97965603  |
| 0           |
| 0           |
| -           |
| 3,344994212 |
| -           |
| 1,703374152 |
| -           |
| 0,981235715 |
| -0,61388038 |
| -           |
| 0,439438748 |
| -           |
| 0,391160147 |

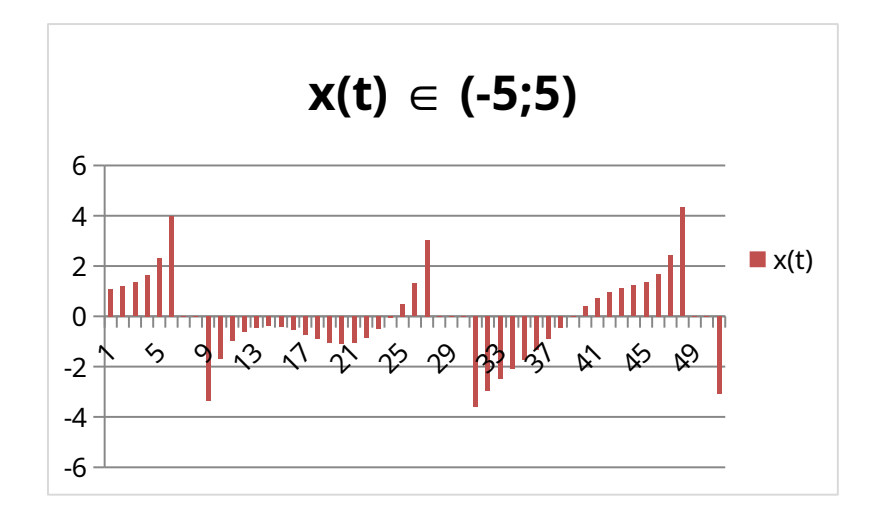

Задание 2.2.  $x(t) \in (0;12)$ : =ЕСЛИ(Е2<-12; -12; ЕСЛИ(Е2<0;Е2;0)), где формула «если» определяет соответствие столбца x(t) заданному условию и если значение соответствует, то выводит его, иначе выводит прочерк в заданной ячейке.

| x(t) | 0 | 0 |
|------|---|---|
| 0    | 0 | 0 |
| 0    | 0 | - |

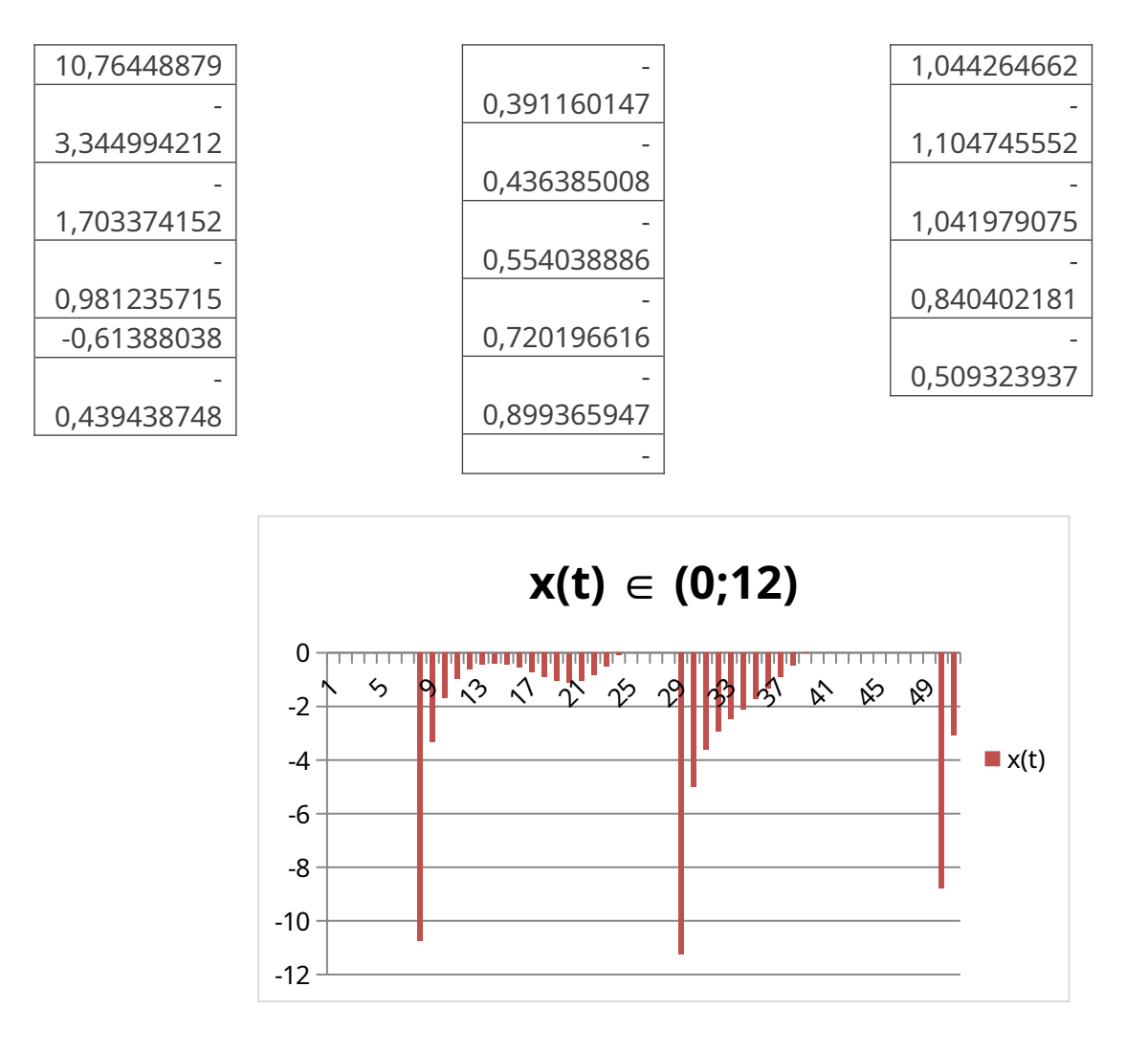

**Вывод:** Программный комплекс MS Excel позволяет выполнять и более сложные расчеты при помощи встроенных функций SIN, COS, функций задания предварительных условий (ЕСЛИ..., ТО....), позволяет обрабатывать значения, принадлежащие определенному интервалу.

# Задание 3. Исследование амплитудного детектора.

Имеется канал связи, передатчик и приемник сообщений, представленных временной последовательностью амплитудных значений сигнала. Иллюстрация сигнала сообщения, посланного передатчиком на приемник.

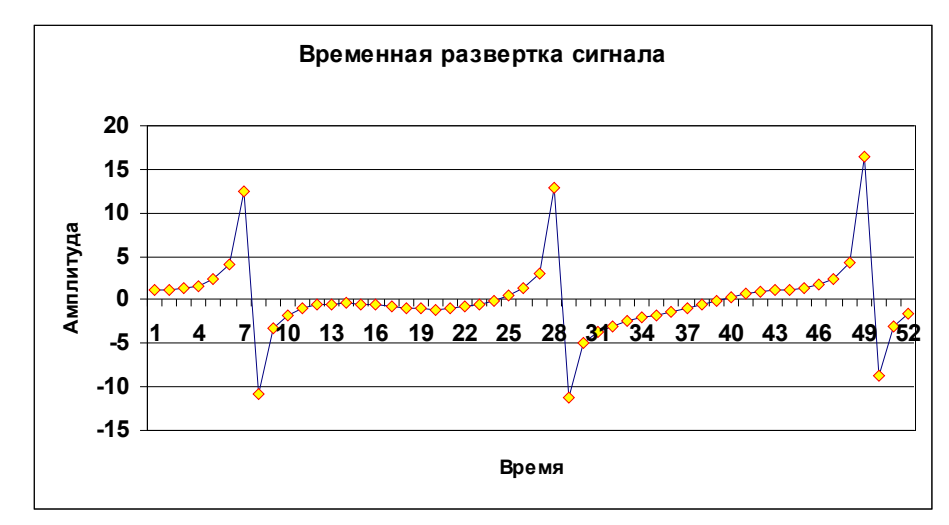

Известно:

передатчик формирует сигнал, описываемый выражением:

$$x(t) = \sin(\omega t_i)^3 + \cos(\omega t_i)^5 + (\frac{\sin(\omega t_i)}{\cos(\omega t_i + \alpha)})$$

Где: 
$$\omega = 1$$
  
 $t_1 = 0, 1,$   
 $t_2 = 0, 27$   
 $t_3 = 0, 44$   
 $\alpha = 0, 5$ 

и далее, при условии, что i=1,2,....,52, а  $\Delta t=0,17$  создать дискретный ряд амплитудных значений сигнала.

Сигнал с передатчика по каналу связи поступает на приемник.

## Задание 3.1

Используя типовой пакет Microsoft Office в среде Excel создать программный модуль выделения максимальных значений сигнала на приемнике, а диапазоне +2, 0 < x(t) < -2, 0

По умолчанию полагаем, что в указанном диапазоне амплитудные значения сигнала могут принимать любые значения, как положительные, так и отрицательные, но по условию задачи следует выделить максимальные положительные значения. Другими словами, внутри указанного интервала требуется выделить максимальные амплитудные значения сигнала, которые могут быть зафиксированы приемником, в самом общем случае, в любой произвольный момент времени. Иллюстрация на рис. 3.1 к этому заданию позволяет визуально установить наличие такого амплитудного пика, важно создать формализованное правило в среде Excel, обеспечивающее амплитудную селекцию значений сигнала.

#### Указание.

При создании фильтра – детектора, использовать логическую процедуру «ЕСЛИ ....., ТОГДА .....» в среде Excel

Результаты представить в среде Word с графическими пояснениями, исполненными в среде Excel.

#### Задание 3.2

Используя типовой пакет Microsoft Office в среде Excel создать программный модуль выделения значений сигнала на приемнике, а диапазоне

+5, 
$$0 < x(t) < -5, 0$$

Указание.

При создании фильтра - детектора, использовать логическую процедуру «ЕСЛИ ....., ТОГДА .....» в среде Excel

Результаты представить в среде Word с графическими пояснениями, исполненными в среде Excel.

Проиллюстрировать полученные результаты. Сопоставить результаты исполнения заданий 3.1 и 3.2, сделать выводы

#### Выполнение работы

В среде Microsoft Excel зададим условия задания, где  $\omega$  =1,  $\Delta$ t=0.17, t0=0.1, a=0.5, i = 1....52.

| i  | t    | dt   | W | a   |
|----|------|------|---|-----|
| 1  | 0,1  | 0,17 | 1 | 0,5 |
| 2  | 0,27 | 0,17 | 1 | 0,5 |
| 3  | 0,44 | 0,17 | 1 | 0,5 |
| 4  | 0,61 | 0,17 | 1 | 0,5 |
| 5  | 0,78 | 0,17 | 1 | 0,5 |
| 6  | 0,95 | 0,17 | 1 | 0,5 |
| 7  | 1,12 | 0,17 | 1 | 0,5 |
| 8  | 1,29 | 0,17 | 1 | 0,5 |
| 9  | 1,46 | 0,17 | 1 | 0,5 |
| 10 | 1,63 | 0,17 | 1 | 0,5 |
| 11 | 1,8  | 0,17 | 1 | 0,5 |
| 12 | 1,97 | 0,17 | 1 | 0,5 |
| 13 | 2,14 | 0,17 | 1 | 0,5 |
| 14 | 2,31 | 0,17 | 1 | 0,5 |

Формула x(t) в программной среде MS Excel будет так: =((SIN(1\*B2))^3)+((COS(1\*B2))^5)+((SIN(1\*B2))/((COS(1\*B2+0,5))))

Итоговый модуль подсчета амплитудных значений будет выглядеть следующим образом:

| i |   | t    | dt   | W | а   | x(t)        |
|---|---|------|------|---|-----|-------------|
|   | 1 | 0,1  | 0,17 | 1 | 0,5 | 1,097225171 |
|   | 2 | 0,27 | 0,17 | 1 | 0,5 | 1,222028249 |
|   | 3 | 0,44 | 0,17 | 1 | 0,5 | 1,405709887 |

| 4  | 0,61 | 0,17 | 1 | 0,5 | 1,846269381  |
|----|------|------|---|-----|--------------|
| 5  | 0,78 | 0,17 | 1 | 0,5 | 2,982314957  |
| 6  | 0,95 | 0,17 | 1 | 0,5 | 7,354966684  |
| 7  | 1,12 | 0,17 | 1 | 0,5 | -17,55579982 |
| 8  | 1,29 | 0,17 | 1 | 0,5 | -3,529917923 |
| 9  | 1,46 | 0,17 | 1 | 0,5 | -1,637487699 |
| 10 | 1,63 | 0,17 | 1 | 0,5 | -0,886918929 |
| 11 | 1,8  | 0,17 | 1 | 0,5 | -0,538656495 |
| 12 | 1,97 | 0,17 | 1 | 0,5 | -0,403669194 |
| 13 | 2,14 | 0,17 | 1 | 0,5 | -0,408493377 |
| 14 | 2,31 | 0,17 | 1 | 0,5 | -0,516771338 |
| 15 | 2,48 | 0,17 | 1 | 0,5 | -0,696376348 |
| 16 | 2,65 | 0,17 | 1 | 0,5 | -0,899365947 |
| 17 | 2,82 | 0,17 | 1 | 0,5 | -1,058233617 |
| 18 | 2,99 | 0,17 | 1 | 0,5 | -1,101181377 |
| 19 | 3,16 | 0,17 | 1 | 0,5 | -0,977968926 |
| 20 | 3,33 | 0,17 | 1 | 0,5 | -0,678637323 |
| 21 | 3,5  | 0,17 | 1 | 0,5 | -0,226680974 |
| 22 | 3,67 | 0,17 | 1 | 0,5 | 0,368172198  |

Зададим условия сигнала вывода амплитудных значений сигнала x(t) ∈ (-2;2) и x(t) ∈ (-5;5).

Задание 3.1. х(t) ∈ (-2;2): =ЕСЛИ(F2<-2; -2;ЕСЛИ(F2<2;F2;2));

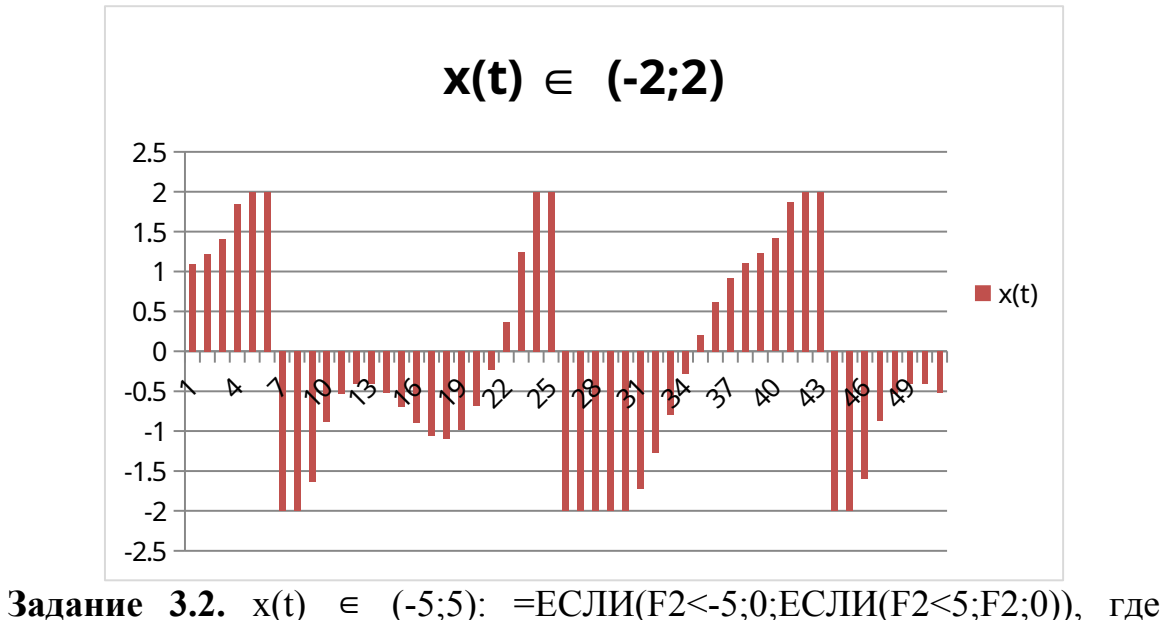

формула «если» определяет соответствие столбца x(t) заданному условию и если значение соответствует, то выводит его, иначе выводит прочерк в заданной ячейке.

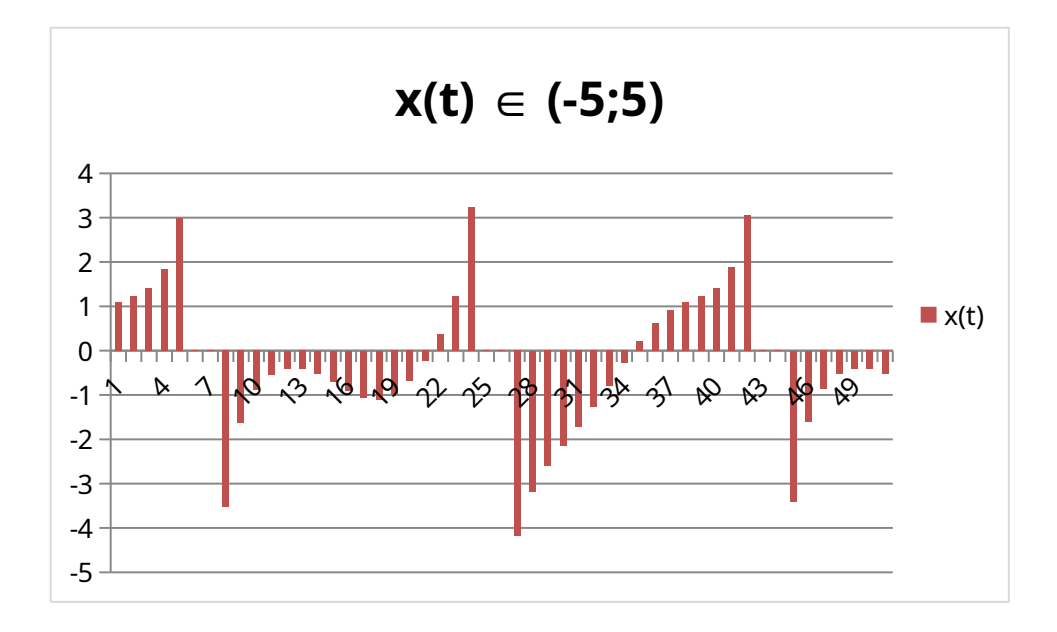

По условию задания требуется выделить максимальные значения сигнала, поступающие на приемник. Для выделения искомых значений воспользуемся функцией МАКС().

Результат:

| 50 | 4,86 | 0,17 | 1 | 0,5 | -2,60723 | - | -2,607231776 |
|----|------|------|---|-----|----------|---|--------------|
| 51 | 5,03 | 0,17 | 1 | 0,5 | -2,15658 | - | -2,156576915 |

| 52                                     | 5,2 | 0,17 | 1 | 0,5         | -1,72535    | -1,725348119 | -1,725348119 |
|----------------------------------------|-----|------|---|-------------|-------------|--------------|--------------|
| Максимальные значения x(t) в диапазоне |     |      |   | 1,846269381 | 3,240065197 |              |              |

**Вывод:** Поиск максимальных и минимальных значений сигнала в диапазоне удобнее всего осуществлять с помощью функций МИН(), МАКС().

## Часть 2. Точечные оценки исследуемого процесса

#### Задание 4. Формирование оценки выборки сигнала

В десяти независимых измерениях температуры процессора, установленного на компьютере, получены следующие значения:

Таблица 4.1

| Температурные       | 38.6 | 48.2 | 45.3 |
|---------------------|------|------|------|
| значения процессора |      |      |      |
| T <sub>i</sub>      |      |      |      |

| n <sub>i</sub> | 2 | 5  | 3 |
|----------------|---|----|---|
| n              |   | 10 |   |

#### Задание 4.1

Вычислить значение выборочной дисперсии по данному распределению выборки (таблица 4.1).

Вычислить значение выборочной дисперсии по данному распределению выборки по следующим данным - таблица 4.2.

Таблица 4.2

| Температурные       | 31,1 | 28,6 | 27,2 |  |
|---------------------|------|------|------|--|
| значения процессора |      |      |      |  |
| Ti                  |      |      |      |  |
| n <sub>i</sub>      | 3    | 4    | 3    |  |
| n                   | 10   |      |      |  |

## Задание 4.2

Вычислить значение исправленной выборочной дисперсии по данному распределению выборки: таблица 4.1 и таблица 4.2.

## Выполнение работы

## Задание 4.1.

В программной среде MS Excel вычислим значения выборочной дисперсии по данному распределению выборки для таблиц 4.1. и 4.2.

Условие задания в MS Excel будет выглядеть так:

Таблица 4.1.

| варианта выборки | частота встречаемости хі | количество значений в выборке |
|------------------|--------------------------|-------------------------------|
| xi               | ni                       | n                             |
| 38,6             | 2                        | 10                            |
| 48,2             | 5                        | 10                            |
| 45,3             | 3                        | 10                            |

Таблица 4.2.

| варианта выборки | частота встречаемости хі | количество значений в выборке |
|------------------|--------------------------|-------------------------------|
| xi               | ni                       | n                             |
| 31,1             | 3                        | 10                            |
| 28,6             | 4                        | 10                            |
| 27,2             | 3                        | 10                            |

Найдем для обеих таблиц несмещенную оценку генеральной средней, определяемую по выражению:

$$\bar{x}_{e} = \frac{\sum_{i=1}^{k} n_{i} x_{i}}{n}$$

где x<sub>i</sub> варианта выборки; n<sub>i</sub> частота встречаемости варианты xi в выборке, и количество значений (вариант) в выборке определяется выражением:

$$n = \sum_{i=1}^{k} n_i$$

Формула для среды MS Excel будет выглядеть так:

#### =CYMM(A3\*B3+A4\*B4+A5\*B5)/C3

Для таблицы 4.1. значение  $x_B$ =45.41, для таблицы 4.2. значение  $x_B$ =28.93.

Далее найдем Смещенной оценкой генеральной дисперсии служит выборочная средняя, определяемая по выражению:

$$D_{e} = \frac{\sum_{i=1}^{k} n_{i} (x_{i} - x_{e})^{2}}{n} = \frac{\sum n_{i} x_{i}^{2}}{n} - \left[\frac{\sum n_{i} x_{i}}{n}\right]^{2}$$

Проведем для подсчета значений выборочной дисперсии по данному распределению выборки промежуточные расчеты и получим итоговые цифры в графе D<sub>в</sub>.

| 454,1   |
|---------|
| 20752,3 |
| 9       |
| 45,41   |
| 13,1709 |
|         |

| Для таблицы 4.2. |         |
|------------------|---------|
| Σ ni*xi          | 289,3   |
| Σ ni*xi^2        | 8392,99 |
| ХВ               | 28,93   |
| Dв               | 2,3541  |

Использованные формулы:

 $\Sigma$  ni\*xi = CYMM(A3\*B3+A4\*B4+A5\*B5)

 $\Sigma$  ni\*xi^2 = A3^2\*B3+A4^2\*B4+A5^2\*B5

 $D_B = (I4/C3) - (I3/C3)^2$ 

# Задание 4.2

Вычислим значение исправленной выборочной дисперсии по данному распределению выборки для таблиц 4.1 4.2. по формуле:

$$s^{2} = \frac{n}{n-1} D_{e} = \frac{\sum_{i=1}^{k} n_{i} (x_{i} - x_{e}^{-})^{2}}{n-1} = \frac{\sum_{i=1}^{k} n_{i} x_{i}^{2} - \frac{[\sum_{i=1}^{k} n_{i} x_{i}]^{2}}{n-1}}{n-1}$$

$$\underline{Ta6n.}_{4.1.} \qquad \underline{Ta6n.}_{4.2.}$$

| _              | 14,6343 | 2,61566 |
|----------------|---------|---------|
| S <sup>2</sup> | 3       | 7       |

Где формула s<sup>2</sup> будет иметь вид:

## =(I4-(I3^2/C3))/(C3-1)

**Вывод:** В программной среде MS Excel удобно считать дисперсию и математическое ожидание. Можно сделать промежуточный вывод: чем меньше значения в выборке и частота встречаемости ближе к средним значениям, тем меньше будет дисперсия и математическое ожидание.

#### Задание 5. Формирование оценки коррелированности сигналов

На приемник поступают два сообщения – два сигнала, описываемые выражениями (5.1) и (5.2). Требуется установить степень тождественности – схожести сигналов. С этой целью проводится вычисление корреляционной функции.

#### Задание 5.1

Вычислить значение коэффициента корреляции для выборочных значений двух сигналов, заданных выражениями:

$$x_{1}(t) = A_{1} + \sin(\omega_{1}t_{i})^{3} + \cos(\omega_{1}t_{i})^{5} + (\frac{\sin(\omega_{1}t_{i})}{\cos(\omega_{1}t_{i} + \alpha_{2})})$$
5.1.1

При условии: A1= 0;  $\omega 1 = 480$ ;  $i = 1,2,3,\ldots,52$ ;  $\alpha 1 = 0$ 

$$x_{2}(t) = A_{2} + \sin(\omega_{2}t_{i})^{3} + \cos(\omega_{2}t_{i})^{5} + (\frac{\sin(\omega_{2}t_{i})}{\cos(\omega_{2}t_{i} + \alpha_{2})})$$
5.1.2

При условии: A2= 50 ;  $\omega 2 = 240,260,280, \dots .....520$  ; i= 1,2,3,......,52;  $\alpha 2 = 0$ 

## Задание 5.2

Вычислить значение коэффициента корреляции для выборочных значений двух сигналов, заданных выражениями:

$$x_{1}(t) = A_{1} + \sin(\omega_{1}t_{i})^{3} + \cos(\omega_{1}t_{i})^{5} + \left(\frac{\sin(\omega_{1}t_{i})}{\cos(\omega_{1}t_{i} + \alpha_{2})}\right)$$
 5.2.1

При условии: A1= 0;  $\omega 1 = 480$ ;  $i = 1, 2, 3, \dots, 52$ ;  $\alpha 1 = 0$ 

$$x_{2}(t) = A_{2} + \sin(\omega_{2}t_{i})^{3} + \cos(\omega_{2}t_{i})^{5} + \left(\frac{\sin(\omega_{2}t_{i})}{\cos(\omega_{2}t_{i} + \alpha_{2})}\right)$$
5.2.2

При условии: A2= 50 ; ω2 =480; i= 1,2,3,....,52; α2 = 0,25;0.5;0.75; .....;4.0

## Выполнение работы

# Задание 5.1.

| n=52 |    | Дано |    |     |     |    |      | Уравнение 1  | Уравнение 2  |
|------|----|------|----|-----|-----|----|------|--------------|--------------|
| i    | ti | A1   | A2 | w1  | w2  | al | a2   | x1           | x2           |
| 1    | 1  | 0    | 50 | 480 | 240 | 0  | 0,25 | -0,851564138 | 62,41431966  |
| 2    | 2  | 0    | 50 | 480 | 260 | 0  | 0,5  | -4,939554198 | 47,1471624   |
| 3    | 3  | 0    | 50 | 480 | 280 | 0  | 0,75 | 3,010221716  | 46,64249366  |
| 4    | 4  | 0    | 50 | 480 | 300 | 0  | 1    | -0,112228301 | 50,83580917  |
| 5    | 5  | 0    | 50 | 480 | 320 | 0  | 1,25 | 0,740368682  | 48,00739471  |
| 6    | 6  | 0    | 50 | 480 | 340 | 0  | 1,5  | -0,835392049 | 48,22782896  |
| 7    | 7  | 0    | 50 | 480 | 360 | 0  | 1,75 | -15,97330416 | 49,94570095  |
| 8    | 8  | 0    | 50 | 480 | 380 | 0  | 2    | 2,092880607  | 47,88467131  |
| 9    | 9  | 0    | 50 | 480 | 400 | 0  | 2,25 | -0,491180874 | 51,47049364  |
| 10   | 10 | 0    | 50 | 480 | 420 | 0  | 2,5  | 0,316077786  | 49,76824668  |
| 11   | 11 | 0    | 50 | 480 | 440 | 0  | 2,75 | -1,042721364 | -10,89102851 |
| 12   | 12 | 0    | 50 | 480 | 460 | 0  | 3    | 8,061457451  | 48,88530071  |
| 13   | 13 | 0    | 50 | 480 | 480 | 0  | 3,25 | 1,556084037  | 49,37408044  |
| 14   | 14 | 0    | 50 | 480 | 500 | 0  | 3,5  | -0,824653561 | 49,80088825  |
| 15   | 15 | 0    | 50 | 480 | 520 | 0  | 3,75 | -0,238191451 | 50,28749007  |
| 16   | 16 | 0    | 50 | 480 | 540 | 0  | 4    | -1,730171872 | 44,23961367  |

Зададим условия задачи в программном комплексе MS Excel:

Поскольку t не задано, будем измерять его с интервалом 1 секунду в течение 52 секунд (в готовом модуле можно задать любое значение t), а уравнения 1 и 2 зададим выражениями:

=C3+SIN(E3\*B3)^3+COS(E3\*B3)^5+((SIN(E3\*B3))/(COS(E3\*B3+G3))) =D3+SIN(F3\*B3)^3+COS(F3\*B3)^5+((SIN(F3\*B3))/(COS(F3\*B3+H3)))

Для вычисления коэффициента корреляции, по условию задания, нам потребуется провести несколько промежуточных расчетов.

Вычисление x1 и x2 среднего проведем по формуле:

$$\bar{x}_{e} = \frac{\sum_{i=1}^{k} n_{i} x_{i}}{n}$$

Формула будет иметь вид: =СРЗНАЧ(ІЗ:І54).

Далее подсчитаем столбец x<sub>i</sub>-x<sub>в</sub> для каждого уравнения и выведем в итогах столбца сумму по столбцу. Это необходимо для вычисления значения дисперсии, определяемой по формуле:

| $D(\lambda$ | $C_{i} = \frac{\sum_{i=1}^{N} (i)}{\sum_{i=1}^{N} (i)}$ | $\frac{x_i - x_s}{N - 1}^2$ |
|-------------|---------------------------------------------------------|-----------------------------|
|             | x1-x1                                                   | x1-x1                       |
|             | ср                                                      | cp^2                        |
|             | -<br>0,8140<br>6                                        | -<br>0,852970<br>7          |
|             | -<br>4,9395<br>5                                        | -<br>4,939554<br>2          |
|             | 3,0102<br>22                                            | 3,010221<br>72              |
|             | 0,1122<br>3                                             | -<br>0,112228<br>3          |
|             | 0,7403<br>69                                            | 0,740368<br>68              |
|             | -<br>0,8353<br>9                                        | -<br>0,835392               |
|             | -<br>15,973<br>3                                        | -<br>15,97330<br>4          |
|             | 2,0928<br>81                                            | 2,092880<br>61              |
|             | -<br>0,4911<br>8                                        | -<br>0,491180<br>9          |
|             | 0,3160<br>78                                            | 0,316077<br>79              |

Посчитаем дисперсию для каждого уравнения:

| D(x1)   | D(x2)   |
|---------|---------|
| 46,0533 | 5,36986 |
| 6       | 2       |

Формула будет иметь вид: =О55/(А54-1)

Далее посчитаем корреляционный момент (коэффициент ковариации) по формуле:

$$\operatorname{cov}(X,Y) = \frac{\sum_{i=1}^{N} [(x_i - x_e)(y_i - y_e)]}{N-1}$$

Для вычислений коэффициента введем еще 3 столбца с промежуточными расчетами и итоговой суммой под столбцом.

|          |             | (x1-x1 cp)*(x2-x2 |
|----------|-------------|-------------------|
| x1-x1 cp | x2-x2 cp    | cp)               |
| -0,81406 | 16,36096442 | -13,31881329      |
| -4,93955 | 47,1471624  | -232,8859639      |
| 3,010222 | 46,64249366 | 140,4042473       |
| -0,11223 | 50,83580917 | -5,705216513      |
| 0,740369 | 48,00739471 | 35,54317156       |
| -0,83539 | 48,22782896 | -40,28914485      |
| -15,9733 | 49,94570095 | -797,7978729      |
| 2,092881 | 47,88467131 | 100,2169          |
| -0,49118 | 51,47049364 | -25,28132206      |
| 0,316078 | 49,76824668 | 15,73063723       |
| -1,04272 | -10,8910285 | 11,35630811       |
| 8,061457 | 48,88530071 | 394,0867717       |

Проведем вычисления коэффициента корреляции по выражению:

$$R(\mathbf{X},\mathbf{Y}) = \frac{\operatorname{cov}(\mathbf{X},\mathbf{Y})}{\sqrt{D(\mathbf{X})}\sqrt{D(\mathbf{Y})}}$$

| D(x1)     | 46,05336    |
|-----------|-------------|
| D(x2)     | 5,369862    |
| cov(x1,x  | 10 11920144 |
| 2)        | 19,11650144 |
| R (x1,x2) | 1,215729959 |

Где формула R(x1, x2) будет иметь вид: =Q55/(КОРЕНЬ(M3)\*КОРЕНЬ(N3))

Проведем проверку вычисленного значения встроенной функцией КОРЕЛЛ.

# КОРРЕЛ

61

Где, формула для вычислений для столбцов x1 и x2 будет иметь вид: =КОРРЕЛ(J3:J54;I3:I54)

Вычисленные значения совпадают.

Для оценки тесноты, или силы, корреляционной связи обычно используют общепринятые критерии, согласно которым абсолютные значения rxy < 0.3 свидетельствуют о слабой связи, значения rxy от 0.3 до 0.7 - о связи средней тесноты, значения rxy > 0.7 - о сильной связи.

Более точную оценку силы корреляционной связи можно получить, если воспользоваться таблицей Чеддока:

| Абсолютное значение r <sub>xy</sub> | Теснота (сила) корреляционной связи |
|-------------------------------------|-------------------------------------|
| менее 0.3                           | слабая                              |
| от 0.3 до 0.5                       | умеренная                           |
| от 0.5 до 0.7                       | заметная                            |
| от 0.7 до 0.9                       | высокая                             |
| более 0.9                           | весьма высокая                      |

Полученное значение коэффициента корреляции <0.3, следовательно, между выражениями слабая корреляционная связь.

Найдем значение t-критерия для оценки статистической значимости корреляционной связи по формуле:

$$t_r = \frac{r_{xy}\sqrt{n-2}}{\sqrt{1-r_{xy}^2}}$$

Полученное значение tr сравнивается с критическим значением при определенном уровне значимости и числе степеней свободы n-2. Если tr превышает tкрит, то делается вывод о статистической значимости выявленной корреляционной связи.

| Tr      | 1,149145378                                                                          |                                                      |  |  |  |  |  |
|---------|--------------------------------------------------------------------------------------|------------------------------------------------------|--|--|--|--|--|
| Критиче | Критическое значение tкрит найдем по таблице критических значений корреляции Пирсона |                                                      |  |  |  |  |  |
| к=n-2   | 50                                                                                   | число степеней свободы                               |  |  |  |  |  |
| р       | 0,01                                                                                 | уровень значимости                                   |  |  |  |  |  |
| tкрит   | 0,451                                                                                | по таблице корреляции Пирсона                        |  |  |  |  |  |
| ИТОГ    | Статистически                                                                        | если Тр больше Ткрит то связь является статистически |  |  |  |  |  |
| moi     | значимо                                                                              | значимой                                             |  |  |  |  |  |

## Задание 5.2.

Выполнение задания 5.2. будем проводить аналогично выполнению задания 5.1. с поправкой на а2, заданное с интервалом 0.25, 0.5, 0.75....4.0.

Модуль подсчета в среде MS Excel будет выглядеть следующим образом:

| NI | r | _  |  |
|----|---|----|--|
| IN | = | ٦. |  |

| 1, 5 |    |      |    |     |     |    |      |              |             |
|------|----|------|----|-----|-----|----|------|--------------|-------------|
| 2    |    | Дано |    |     |     |    |      | Уравнение 1  | Уравнение 2 |
| i    | ti | A1   | A2 | w1  | w2  | al | a2   | x1           | x2          |
| 1    | 1  | 0    | 50 | 480 | 480 | 0  | 0,25 | -0,742317023 | 49,25768298 |
| 2    | 2  | 0    | 50 | 480 | 480 | 0  | 0,5  | -2,347225118 | 47,65277488 |
| 3    | 3  | 0    | 50 | 480 | 480 | 0  | 0,75 | -2,047080428 | 47,95291957 |
| 4    | 4  | 0    | 50 | 480 | 480 | 0  | 1    | 4,941031657  | 54,94103166 |
| 5    | 5  | 0    | 50 | 480 | 480 | 0  | 1,25 | 0,550559816  | 50,55055982 |
| 6    | 6  | 0    | 50 | 480 | 480 | 0  | 1,5  | -0,661367124 | 49,33863288 |
| 7    | 7  | 0    | 50 | 480 | 480 | 0  | 1,75 | -2,022065746 | 47,97793425 |
| 8    | 8  | 0    | 50 | 480 | 480 | 0  | 2    | -0,217004877 | 49,78299512 |
| 9    | 9  | 0    | 50 | 480 | 480 | 0  | 2,25 | -1,176793495 | 48,82320651 |
| 10   | 10 | 0    | 50 | 480 | 480 | 0  | 2,5  | 1,321234241  | 51,32123424 |
| 11   | 11 | 0    | 50 | 480 | 480 | 0  | 2,75 | 5,850996656  | 55,85099666 |
| 12   | 12 | 0    | 50 | 480 | 480 | 0  | 3    | -4,972514788 | 45,02748521 |
| 13   | 13 | 0    | 50 | 480 | 480 | 0  | 3,25 | -0,625919561 | 49,37408044 |

Выведем столбцы со средними значениями и разницу x1 – x1ср, x2 – x2ср,

| _x1 cp  | x2 cp      | x1-x1 cp | x1-x1 cp^2 | (x1-x1 cp)*(x2-x2 cp) |
|---------|------------|----------|------------|-----------------------|
| 0,27028 |            |          |            |                       |
| 8       | 50,2702883 | -1,01261 | -0,8153728 | 1,02536949            |
|         |            | -2,34723 |            | -111,8517901          |
|         |            | -2,04708 |            | -98,16348314          |
|         |            | 4,94103  |            | 271,4653767           |

| 2        |              |
|----------|--------------|
| Ζ        |              |
| 0,55056  | 27,8311069   |
| -0,66137 | -32,63094974 |
| -2,02207 | -97,0145374  |
| -0,217   | -10,80315275 |
| -1,17679 | -57,45483181 |
| 1,32123  |              |
| 4        | 67,807372    |
| 5,85099  |              |
| 7        | 326,7839947  |
| -4,97251 | -223,8998361 |
| -0,62592 | -30,90420274 |
| -1,10955 | -54,24625936 |
| 0,85560  |              |
| 2        | 43,51216176  |
| 1,78207  |              |
| 1        | 92,27931581  |

Проведем вычисления коэффициента корреляции по выражению:

 $R(\mathbf{X},\mathbf{Y}) = \frac{\operatorname{cov}(\mathbf{X},\mathbf{Y})}{\sqrt{D(\mathbf{X})}\sqrt{D(\mathbf{Y})}}$ 

| D(x1)          | -0,73490958 |
|----------------|-------------|
| D(x2)          | 50,27028828 |
| cov(x1,x<br>2) | 1090,8247   |
| R (x1,x2)      | 0,15009     |

Выполним проверку:

КОРРЕЛ 0,15

Результаты совпадают, следовательно, вычисления проведены правильно.

Поскольку значение коэффициента корреляции <0.3 имеем дело со слабой корреляционной связью.

Найдем значение t-критерия для оценки статистической значимости корреляционной связи.

| Найдем значение t-критерия для оценки статистической значимости корреляционной связи: |             |  |
|---------------------------------------------------------------------------------------|-------------|--|
| Tr                                                                                    | 1,073453301 |  |

| Вывод                                                                                | Слабая корреляционная связь |                                                      |  |
|--------------------------------------------------------------------------------------|-----------------------------|------------------------------------------------------|--|
| Критическое значение tкрит найдем по таблице притических значений корреляции Пирсона |                             |                                                      |  |
| к=n-2                                                                                | 50                          | число степеней свободы                               |  |
| р                                                                                    | 0,01                        | уровень значимости                                   |  |
| tкрит                                                                                | 0,451                       | по таблице корреляции Пирсона                        |  |
| ИТОГ                                                                                 | Статистически               | если Тр больше Ткрит то связь является статистически |  |
|                                                                                      | значимо                     | значимой                                             |  |

Таким образом, мы исследовали возможность обработки сигналов в среде MS Excel, оценивали их взаимосвязь и статистическую значимость. Отмечается, что, хотя на первый взгляд выражения кажутся похожими, на самом деле они имеют мало общего из-за разницы в значении переменных. Тем не менее, даже небольшая связь может быть статистически значимой.